# Nowości

# CADKON+ 2022 Service Pack 2

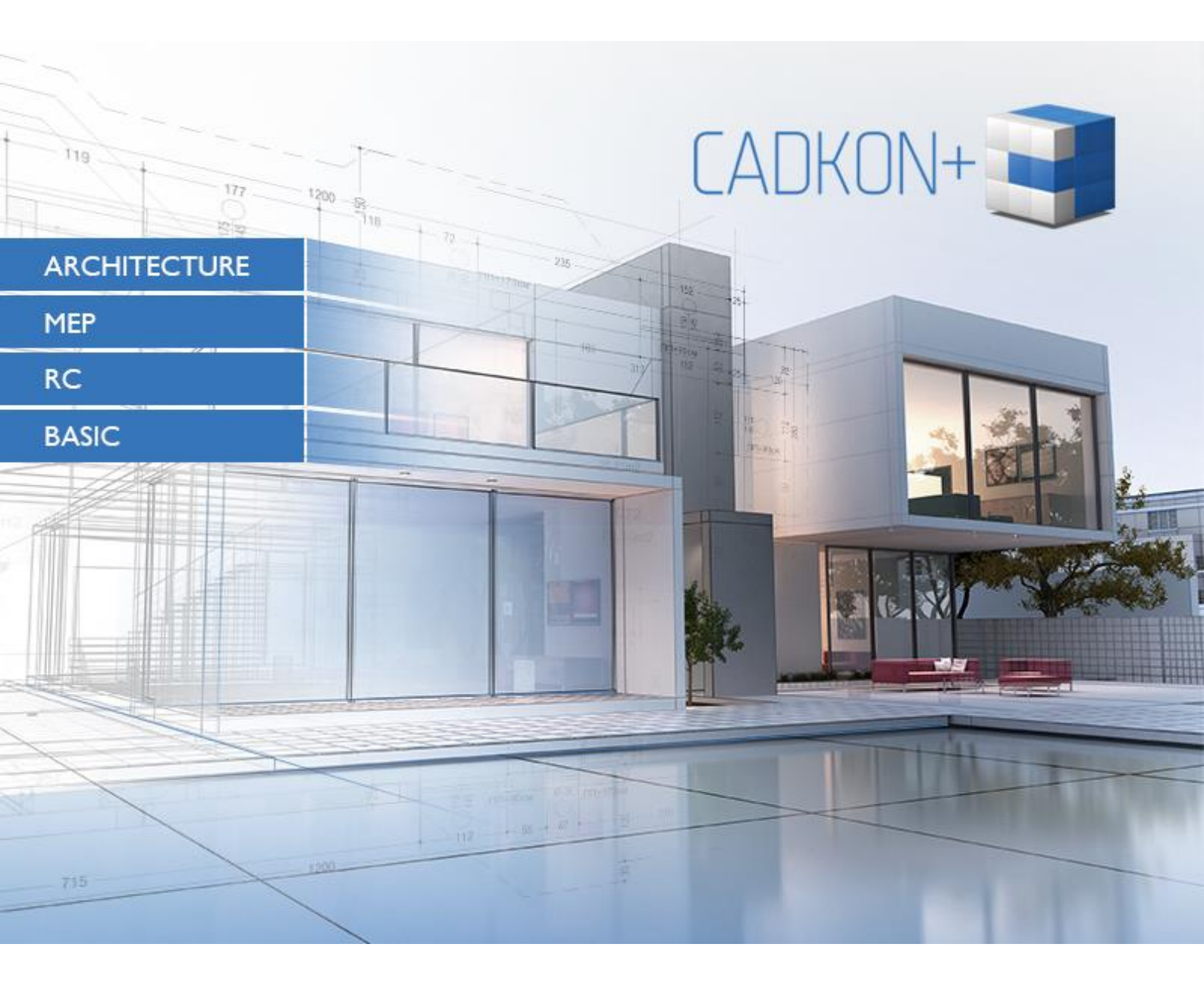

www.cadkon.eu

helpdesk.cadkon.eu , www.graitec.com

# GRAITEC -

# Nowości w Service Pack 2 CADKON+ 2022

Service Pack 2 CADKON+ 2022 zawiera ulepszenia i poprawki dla CADKON+ ARCHITECTURE, CADKON+ RC i CADKON+ BASIC wersje 2022.

Jest przeznaczony dla wszystkich licencji komercyjnych **CADKON+ 2022** (wersja **22.0.0043**) albo **CADKON+ 2022 SP1** (wersja **22.1.0018**). Są to instalacje pobrane (lub udostępnione na nośniku) przed 10 listopada 2021, czyli datą wydania Service Pack 2. Instalacje pobrane po tej dacie zawierają już dodatek Service Pack 2, dlatego nie trzeba go instalować osobno.

Dokładną wersję zainstalowanego CADKON+ można zweryfikować poleceniem "\_CKABOUT" lub "AbRcAbout" bezpośrednio w CADKON+.

Dodatek Service Pack 2 automatycznie zainstaluje również poprzedni dodatek <u>Service Pack 1</u>, jeśli nie został on jeszcze zainstalowany.

#### Spis zawartości:

| Ogólne informacje o instalacji dodatku Service Pack                | 3  |
|--------------------------------------------------------------------|----|
| Instalacja na komputerze z już zainstalowanym CADKON+ 2022         | 4  |
| Instalacja na komputerze bez CADKON+ 2022                          | 5  |
| Rozwiązane wspólne problemy dla CADKON+ ARCHITECTURE, RC and BASIC | 7  |
| Rozwiązane problemy dla CADKON+ ARCHITECTURE                       | 8  |
| Rozwiązane problemy dla CADKON+ RC                                 | 9  |
| Wsparcie techniczne                                                | 10 |

GRAITEC

# Ogólne informacje o instalacji dodatku Service Pack

CADKON+ Service Pack jest częścią instalatora online CADKON+. Niezależnie od zainstalowanej już wersji CADKON+ 2022, aktualizacja online programu wykona aktualizacje wszystkich wymaganych plików do ich najnowszych wersji.

Instalacja Service Pack odbywa się przy użyciu zaktualizowanego pliku .exe CADKON+ 2022 (*SetupCadkonPlus\_2022.exe*). Po uruchomieniu pliku .exe program instalacyjny automatycznie ustali, czy CADKON+ 2022 jest zainstalowany, czy nie i zaoferuje jedną z następujących opcji:

• **Zaktualizuj CADKON+** (w przypadku znalezienia starszej wersji niż CADKON+ 2022 na danym komputerze).

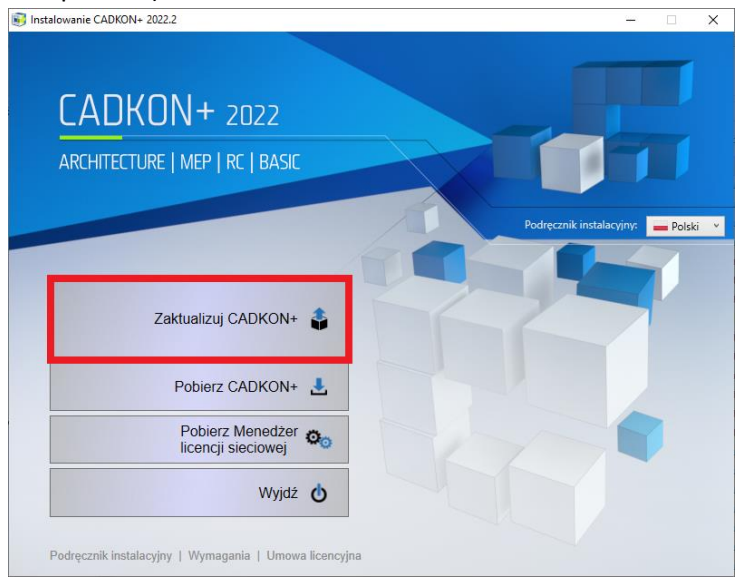

• Zainstaluj CADKON+ (w przypadku, gdy nie znaleziono na danym komputerze starszej wersji niż CADKON+ 2022).

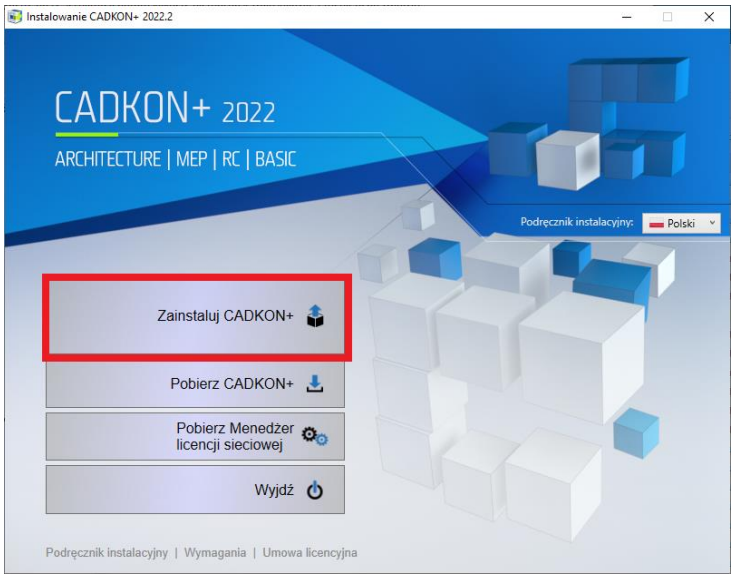

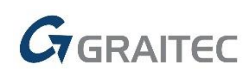

• **Skonfiguruj CADKON+** (w przypadku, gdy aktualizacja programu nie jest dostępna, a na komputerze jest zainstalowana najnowsza wersja CADKON+ 2022).

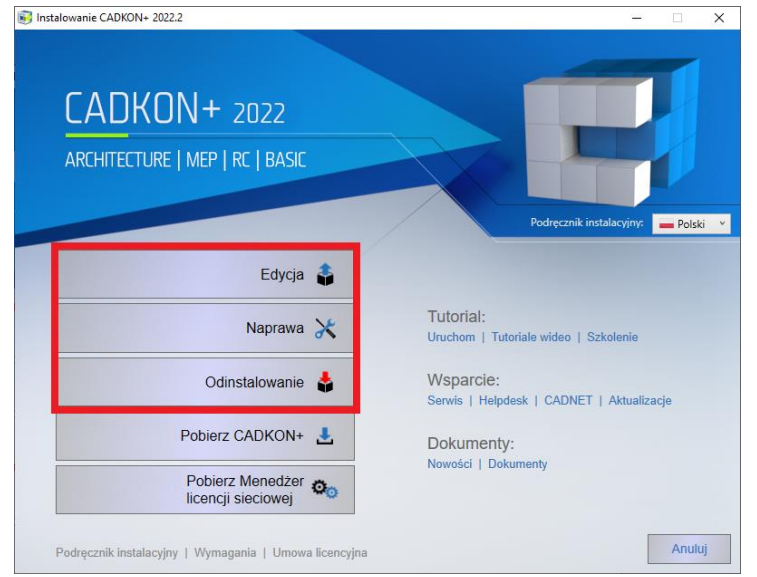

### Instalacja na komputerze z już zainstalowanym CADKON+ 2022

Otrzymałeś plik instalacyjny *SetupCadkonPlus\_2022.exe* jako link w wiadomości e-mail od firmy Graitec lub możesz go pobrać ze strony <u>www.cadkon.eu</u>.

|   | ZALOGUJ SIĘ | ZAREJESTRUJ SIĘ | cz | PL  | SK   | EN |
|---|-------------|-----------------|----|-----|------|----|
| W | SPARCIE     | REFERENCJE      |    | KON | ITAK | т  |

W celu pobrania ze strony <u>www.cadkon.eu</u> musisz się zalogować (zarejestrować) i przejść do sekcji "MÓJ CADKON+"  $\rightarrow$  "Dokumenty i aktualizacje".

|                              |     |                                              | _                    | ٨                | •        | WYLOGUJ SIĘ CZ | PL SK EN |    |
|------------------------------|-----|----------------------------------------------|----------------------|------------------|----------|----------------|----------|----|
| CADKON+                      |     | 🛔 MÓJ CADKON+                                | PRODUKTY 🗸           | aktualności 🗸    | WSPARCIE | REFERENCJE     | KONTAK   | ſŢ |
| Mój CADKON+                  |     |                                              |                      |                  |          |                |          |    |
|                              |     |                                              |                      |                  |          |                |          |    |
| Pobierz CADKON+ >            | v   | /ybierz produkt                              |                      |                  |          |                | 15       |    |
| 🝳 Pobierz licencję próbną >  |     | BASIC OD ARCHITECT                           | TURE C MEP C         | RC CO DMS CO     |          |                |          |    |
| Dane personalne >            | Fi  | i <b>ltruj i szukaj</b><br>Dokumentacja ① Ak | tualizacja 🖸 🛛 Gł    | ówne dokumenty 🔿 | 0        |                |          |    |
| Menedżer licencji >          |     | Szukaj                                       |                      |                  |          |                |          |    |
| 🖞 Dokumenty i aktualizacje > |     | ARCHITECTURE: Aktus                          | alizacje wersja 2022 |                  |          |                |          |    |
| Filmy instruktażowe >        | · 1 | NOWOŚĆ - Service pack 2                      | 2 dla CADKON+ 2022   | 2                | ARCH     | IITECTURE 5 MB | EXE ()   |    |
| 🞓 Wydarzenia i szkolenia >   |     | ARCHITECTURE: Aktus                          | alizacje wersja 2021 |                  |          |                |          |    |
|                              |     | Service Pack 2 dla CADKC                     | N+ 2021              |                  | ARCH     | ITECTURE 1 KB  | exe i 🕹  | 3  |

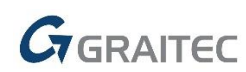

#### Proces instalacji

Jeśli na komputerze jest już zainstalowany program CADKON+ 2022, wykonaj następujące czynności:

- 1. Pobierz zaktualizowany plik instalacyjny SetupCadkonPlus\_2022.exe.
- 2. Zamknij CADKON+.
- 3. Uruchom pobrany plik *SetupCadkonPlus\_2022.exe*.
- 4. Kliknij "Zaktualizuj CADKON+" i kontynuuj instalację.
- 5. Po zakończeniu instalacji kliknij "Zakończ".

Ważne: Aktualizacji programu nie można odinstalować oddzielnie.

Uwaga: Po zainstalowaniu Service Pack 2, dodatek **Słowacki** (dodatek modyfikujący dane wyjściowe CADKON+ Architecture na język Słowacki) również zostanie zaktualizowany.

#### Weryfikacja wersji Service Pack 2

Jeśli potrzebujesz zweryfikować zainstalowaną wersję Service Pack 2, wykonaj następujące czynności:

- 1. W menu START (Windows) przejdź do Panel Sterowania/Programy/Programy i funkcje.
- 2. Na liście wszystkich zainstalowanych programów znajdź CADKON+ **2022.2**. W szczegółach rekordu znajduje się etykieta wersji **22.2.5** i data instalacji.

### Instalacja na komputerze bez CADKON+ 2022

| Możesz zainstalować CADKON+ 2022 na komputerze bez         | ZALOGUJ SIĘ | zarejestruj się | cz | PL  | SK   | E  |
|------------------------------------------------------------|-------------|-----------------|----|-----|------|----|
| zainstalowanego wcześniej programu używając                |             |                 |    |     |      |    |
| zaktualizowanego pliku .exe SetupCadkonPlus_2022.exe,      | WSPARCIE    | REFERENCJE      | I  | KON | ITAK | ст |
| który otrzymałeś jako link w wiadomości e-mail od firmy    |             | ,               |    |     |      |    |
| Graitec lub możesz pobrać ze strony <u>www.cadkon.eu</u> . |             |                 |    |     |      |    |

Aby pobrać program ze strony <u>www.cadkon.eu</u>, musisz się zalogować (zarejestrować) i przejść do sekcji "MÓJ CADKON+".

EN

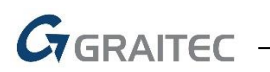

|                                                                                                    |                                                                                                    |                     | ۵                       | •               | WYLOGUJ SIĘ CZ F | PL SK EN |  |  |  |
|----------------------------------------------------------------------------------------------------|----------------------------------------------------------------------------------------------------|---------------------|-------------------------|-----------------|------------------|----------|--|--|--|
| CADKON+                                                                                                    | 🛔 MÓJ CADKON+                                                                                                    | PRODUKTY 🗸          | aktualności 🗸           | WSPARCIE        | REFERENCJE       | KONTAKT  |  |  |  |
| Mój CADKON+                                                                                                    |                                                                                                    |                     |                         |                 |                  |          |  |  |  |
| Pobierz CADKON+ >                                                                                                    |                                                                                                    |                     |                         |                 |                  |          |  |  |  |
| • Pobierz CADKON+         • Pobierz licencję próbną >         Pobierz aktualny instalator programu CADKON+, który zawiera wersje CADKON+ BASIC, CADKON+ ARCHITECTURE i                   |                                                                                                    |                     |                         |                 |                  |          |  |  |  |
| Dane personalne      >                                                                                                    | Dane personalne     CADKON+ RC. Po pobraniu i uruchomieniu Kreatora instalacji możesz wybrać wersję, którą chcesz zainstalować.                                                                                           |                     |                         |                 |                  |          |  |  |  |
| Menedżer licencji      Pobierz CADKON+ 2022                                                                                                    |                                                                                                    |                     |                         |                 |                  |          |  |  |  |
| <sup>c</sup> Dokumenty i aktualizacje >                                                                                                    |                                                                                                    |                     |                         |                 |                  |          |  |  |  |
| Filmy instruktażowe >                                                                                                    | Vožoca pobroć Przowodnik i                                                                                                    | ostalacii, przewodr | ili powości i japo dolu | montu z zakładl |                  |          |  |  |  |
| 🞓 Wydarzenia i szkolenia 🔉                                                                                                    | Mozesz poorac Przewodnik instalacji, przewodnik nowości i inne dokumenty z zakładki "MY CADKON+ →     Dokumenty i aktualizacje". Zalecamy również obejrzenie filmów instruktażowych w zakładce "MÓJ CADKON+ →     filmy". |                     |                         |                 |                  |          |  |  |  |
| Wsparcie techniczne >                                                                                                    |                                                                                                    |                     |                         |                 |                  |          |  |  |  |
| <ul> <li>★ Twoja opinia</li> <li>&gt; próbną, wypełnij i wyślij formularz z menu Uzyskaj licencję testową. Możesz również przesłać wiadomość e-mail<br/>adres: info@cadkon.pl</li> </ul> |                                                                                                    |                     |                         |                 |                  |          |  |  |  |

Instrukcję instalacji możesz znaleźć w Podręczniku Instalacyjnym, który jest dostępny po uruchomieniu instalacji CADKON+.

Uwaga: Instalacja na nowym komputerze przy użyciu pliku .exe SetupCadkonPlus\_2022.exe zawsze wykona nową czystą instalację, która obejmie wszystkie oficjalnie wydane aktualizacje programu (Service Pack, Hotfix itd.).

# Rozwiązane wspólne problemy dla CADKON+ ARCHITECTURE, RC and BASIC

#### Instalacja

 Niektóre specyficzne konfiguracje komputerów nie pozwalają na potwierdzenie umowy licencyjnej CADKON+ i kontynuowanie procesu instalacji.

#### Rysowanie i edycja

- W szczegółowych rysunkach program zawiesza się przy próbie rozciągania obiektów.
- Losowe zawieszanie się programu podczas edycji ścieżki połączonych obrazów za pomocą menedżera obrazów.
- Błąd oprogramowania podczas kopiowania określonego bloku za pomocą schowka Windows.
- Błąd oprogramowania podczas wprowadzania określonego bloku za pomocą schowka Windows.
- Nieprawidłowe wyświetlanie znacznika przyciągania podczas używania polecenia "przesuń".

#### Kreskowanie

- Błąd oprogramowania, jeśli podczas wykrywania granicy kreskowania nie zostanie wykryta żadna granica.
- Błąd oprogramowania, podczas manipulacji z określonym rodzajem kreskowania przy użyciu określonych poleceń edycyjnych.

#### Wprowadzanie dynamiczne

 Program zawiesza się podczas przełączania do innej aplikacji i z powrotem do CADKON+, jeśli wprowadzanie dynamiczne jest aktywne.

#### Przeglądarka zawartości

 Losowe zawieszanie się programu podczas tworzenia nowego rysunku, jeśli włączony jest menedżer warstw lub tekstu.

#### Blokada rysowania

 Funkcjonalność blokady rysowania powoduje komunikat o błędzie "Command can not be run" po instalacji poprzedniego Service Pack 1.

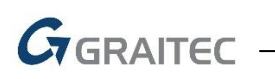

## Rozwiązane problemy dla CADKON+ ARCHITECTURE

#### Konstrukcja podłogi

- W przypadku zmiany nazwy warstwy konstrukcji podłogi, a następnie zastosowania jej do rysunku, wyświetlana jest oryginalna nazwa warstwy konstrukcji podłogi.
- W oknie dialogowym "struktura podłogi", podczas włączania/wyłączania warstwy za pomocą żarówki, warstwa jest błędnie wyświetlana/nie jest wyświetlana w niektórych przypadkach.

## Rozwiązane problemy dla CADKON+ RC

#### Etykiety i szczegóły dotyczące gięcia

- Jeśli &L2 = długość w [m] jest użyte w etykiecie elementu o zmiennej długości, długość jest niewłaściwie zaokrąglana do pełnych metrów. Nie dzieje się tak w normalnym przypadku.
- Jeśli w opisie serii została użyta opcja "Użyj kształtu prętów zbrojeniowych", pręty i etykieta znikną.

#### Inne

- Nadmierny rozmiar ramki przekroju 2D: podczas zmiany głębokości widoku przekroju 2D rozmiar ramki był zawyżony.
- Przywrócenie ograniczeń powoduje w niektórych przypadkach wyłączenie pasków.

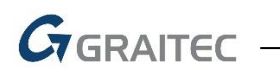

# Wsparcie techniczne

W przypadku problemów technicznych z instalacją lub funkcjonalnością CADKON+ prosimy o kontakt z naszym działem pomocy technicznej.

Zaloguj się <u>http://helpdesk.cadkon.eu/</u> Rejestracja <u>http://helpdesk.cadkon.eu/Registration/Index</u> Zapomniałeś hasła <u>http://helpdesk.cadkon.eu/Account/ForgotPassword</u>

CADKON i logo CADKON są zastrzeżonymi znakami towarowymi należącymi do GRAITEC s.r.o.

Wszystkie inne marki, nazwy produktów i znaki towarowe należą do ich właścicieli.

© Prawa autorskie 2021 GRAITEC s.r.o.

Stworzony przez GRAITEC s.r.o. 10.11.2021